×

## Lektion 4 - DokuWiki installieren & konfigurieren

Open-Source-Dokumentation von Olaf-Droste-Products

Lizenz: CC BY-SA 4.0 - https://Olaf-Droste-Products.net

## Schritt 3 - Dateiberechtigungen korrekt setzen

Damit Apache DokuWiki ausführen kann **und du gleichzeitig über FileZilla Änderungen vornehmen kannst**, müssen die Dateirechte stimmen.

Nutze dazu folgende Befehle:

×

sudo chown -R www-data:www-data /var/www/html
sudo chmod -R 755 /var/www/html

→ Damit gehört das Webverzeichnis Apache (`www-data`) → Und alle Inhalte sind ausführbar und lesbar (auch für dich per FileZilla, sofern du als `root` oder mit korrekten Rechten arbeitest)

△ Wichtig: Wenn du über FileZilla auf `/var/www/html` zugreifen willst, solltest du entweder:

- dich als `root` verbinden (z. B. über SSH-Key oder SFTP mit `sudo -s` Rechten)
- oder einen Benutzer einrichten, der Zugriff auf `/var/www/html` hat

Alternativ kannst du in einem späteren Schritt auch `**www-data**` **temporär die Schreibrechte erweitern**, falls du Inhalte direkt anpassen willst.